# How to determine if a PSW was paid for time worked & the method of payment in BetterOnline.

(updated 2/14/2017)

Case Management Entities (CMEs) and PSWs can search PPL's BetterOnline<sup>™</sup> under the "**Invoice**" section to see what payments have been issued to a PSWs, and the method of payment (check or direct deposit). *PPL has updated BetterOnline so the data displayed is now a more accurate representation of a PSW's payment status.* 

1. First, the user must login to BetterOnline and select the "Invoice" section from the top menu bar.

| BETTER<br>Public Partner |                       |                   |            |         | 1         |            |
|--------------------------|-----------------------|-------------------|------------|---------|-----------|------------|
| Case Managers            | CDDP/Brokerage Agency | Individual Search | PSW Search | Invoice | Reporting | Contact Us |

2. The user can then search for the specific PSW, as needed, to view their payment information, if they have permissions to do this search.

| Search Invoices     |     |        |                   |     |   |
|---------------------|-----|--------|-------------------|-----|---|
| PSW ID:             |     |        | Invoice ID:       |     |   |
| Individual ID:      |     |        | Authorization ID: |     |   |
| Service Date Start: | any |        | Service Date End: | any |   |
| Service Type:       | All | •      | Invoice Status:   | All | • |
| Check No:           |     |        |                   |     |   |
|                     |     | Search | <b></b>           |     |   |
|                     |     |        |                   |     |   |

- 3. In viewing the payment information returned, use the below information & examples to determine when & how that payment was issued. Please note the information in the following columns:
  - a. The Check No column. This is the column that can tell the user if the payment made was done so as a check or direct deposit.
    - If the information in this column *is only numbers* (12345), then that indicates the payment was made by *paper check* mailed.

- If the information in this column is **RA####** (the letters "RA", followed by numbers), then that indicates the payment was made by *direct deposit*.
- b. The **Status** column.
  - If this column says "**PAID**" then the payment has been issued to the PSW.
  - If this column says "**PROCESSED**" that means the payment is being processed by PPL, but has not yet been released.
- c. The Payment Date column. <u>This column has been updated!</u> The date in this column now reflects the date the payment was issued to the PSW <u>OR</u> the tentative/future date the payment will be issued.
  - → IMPORTANT: the date the payment was or is scheduled to be issued MAY NOT be the date the payment is actually received by the PSW.
    - **<u>Direct deposits</u>** may take *up to 72 hours* from the payment issue date to appear in bank accounts.
    - Paper checks may take 2 7 business days from the payment issue date to be received by the PSW through the US postal service.

#### Example of **DIRECT DEPOSIT** to be made on a future date (payment pending):

| BETTER<br>Public Partnerships | NLINE                   |                                    |                  |                   |
|-------------------------------|-------------------------|------------------------------------|------------------|-------------------|
| Case Managers CDD             | P/Brokerage Agency Indi | vidual Search PSW Searc            | h Invoice Repo   | orting Contact Us |
| Search Invoice Status         |                         |                                    |                  |                   |
| Search Invoices               |                         |                                    |                  |                   |
|                               |                         |                                    |                  |                   |
| PSW ID:                       | UI###-Name              | Invoice ID:                        |                  |                   |
| Individual ID:                |                         | Authorization ID:                  |                  |                   |
| Service Date Start:           | any                     | Service Date End:                  | any              |                   |
| Service Type:                 | All 🔻                   | Invoice Status:                    | All              | •                 |
| Check No:                     |                         |                                    |                  |                   |
|                               | Sea                     | arch                               | /                |                   |
| Your search found 5 recor     | rds.                    |                                    |                  |                   |
| Action Invoice ID Inv         | oice Date(s) PSW Name   | Total Check No Paym<br>Amount Date | ent Status       |                   |
| Details TS0*****7 2/9         | PSW First Last          | \$338.00 <u>RA0****9</u> 02/16     | 5/2017 PROCESSED |                   |

- *Check No* column has data that that begins with "RA", then followed by numbers.
- Status column says "PROCESSED" (payment is in process to be paid on the payment date listed)
- Payment Date column shows the date the payment is scheduled to be issued from PPL.

## Example of **DIRECT DEPOSIT** payment:

| BETTER<br>Public Partners | hips    | NLIN                | E              |                 |                 |                |           |           |            |
|---------------------------|---------|---------------------|----------------|-----------------|-----------------|----------------|-----------|-----------|------------|
| Case Managers             | CDD     | P/Brokerage         | Agency Indi    | vidual Searc    | h PSW           | Search         | Invoice   | Reporting | Contact Us |
| Search Invoice Statu      | IS      |                     |                |                 |                 |                |           |           |            |
| Search Invoice            | S       |                     |                |                 |                 |                |           |           |            |
|                           |         |                     |                |                 |                 |                |           |           |            |
| PS                        | W ID:   | UI###-Nam           | e 🔍            |                 | Invo            | ce ID:         |           |           |            |
| Individu                  | ual ID: |                     | <b>Q</b>       |                 | Authorizati     | on ID:         |           |           |            |
| Service Date              | Start:  | any                 |                |                 | Service Date    | e End:         | any       |           |            |
| Service                   | Type:   | All                 | <b>₩</b>       |                 | Invoice S       | status:        | All       | *         |            |
| Cheo                      | ck No:  |                     |                |                 |                 |                |           |           |            |
|                           |         |                     | Sei            | arch            |                 | -              |           |           |            |
|                           |         |                     |                |                 |                 |                |           |           |            |
| Your search found &       | 5 recor | ds.                 |                | _               |                 |                |           | _         |            |
| Action Invoice II         | D Invo  | <u>pice Date(s)</u> | PSW Name       | Total<br>Amount | Check No        | Paymer<br>Date | nt Status |           |            |
| Details TS0*****          | 1 2/2,  | /2017               | PSW First Last | \$504.00        | <u>RA0****1</u> | 02/08/         | 2017 PAID |           |            |
| Details TS0*****          | 8 1/1   | 2/2017              | PSW First Last | \$842.00        | <u>RA0****8</u> | 01/18/         | 2017 PAID |           |            |

- *Check No* column has data that that begins with "RA", then followed by numbers.
- Status column says "PAID"
- **Payment Date** column shows the date the payment was issued from PPL.

## Example of **PAPER CHECK** payment:

| ase iviai                            | nagers CDD                                             | P/Brokerage Agen                               | cy Indivi            | dual Search                      | n PSW Se                      | arch                                          | Invoice        | Reporting | Contact I |
|--------------------------------------|--------------------------------------------------------|------------------------------------------------|----------------------|----------------------------------|-------------------------------|-----------------------------------------------|----------------|-----------|-----------|
| Search li                            | nvoice Status                                          |                                                |                      |                                  |                               |                                               |                |           |           |
| iearch                               | Invoices                                               |                                                |                      |                                  |                               |                                               |                |           |           |
|                                      |                                                        |                                                |                      |                                  |                               |                                               |                |           |           |
|                                      | PSW ID:                                                | UI###-Name                                     | ٩                    |                                  | Invoice I                     | D:                                            |                |           |           |
|                                      | Individual ID:                                         |                                                |                      |                                  | Authorization I               | D:                                            |                |           |           |
| S                                    | ervice Date Start:                                     | any                                            |                      |                                  | Service Date En               | d: any                                        |                |           |           |
|                                      | Service Type:                                          | All                                            | •                    |                                  | Invoice Statu                 | IS: All                                       |                | *         |           |
|                                      | Check No:                                              |                                                |                      |                                  |                               |                                               |                |           |           |
|                                      |                                                        |                                                | Searc                | ch                               |                               |                                               |                |           |           |
|                                      |                                                        |                                                |                      |                                  |                               |                                               |                |           |           |
|                                      |                                                        |                                                |                      |                                  |                               |                                               |                |           |           |
| /our sea                             | rch found 5 reco                                       | rds.                                           | 1                    |                                  |                               |                                               |                |           |           |
| <b>four sea</b><br>Action            | rch found 5 reconnected Invoice ID                     | r <b>ds.</b><br>oice Date(s) PSW               | Name                 | Total                            | Check No                      | yment<br>te                                   | Status         |           |           |
| Your sea                             | Invoice ID Inv                                         | oice Date(s) PSW                               | Name                 | Total<br>Amount                  | Check No Pa                   | yment<br>ite<br>/05/2017                      | Status         |           |           |
| <b>four sea</b><br>Action<br>Details | Invoice ID Invoice ID Invoice ID Invoice ID Invoice ID | r <b>ds.</b><br>oice Date(s) PSW<br>1/2017 PSV | Name<br>/ First Last | Total<br>Amount<br><b>\$7.00</b> | Check No Pa<br>Da<br>1***8 02 | <mark>yment</mark><br>i <u>te</u><br>/06/2017 | Status<br>PAID |           |           |

- *Check No* column has data that is just numbers.
- Status column says "PAID"
- **Payment Date** column shows the date the payment was issued from PPL.

## Example of **NO PAYMENT** yet issued:

|                     | CDDP/Brokera                                       | ge Agency Ind | lividual Search | PSW Searc     | h Invoice  | Reportin  |
|---------------------|----------------------------------------------------|---------------|-----------------|---------------|------------|-----------|
| Search Invoice Stat | us                                                 |               |                 |               |            |           |
| earch Invoice       | 15                                                 |               |                 |               |            |           |
|                     |                                                    |               |                 |               |            |           |
| P                   | SW ID: UI1******                                   | - FIRST LAST  |                 | Invoice ID:   |            |           |
| Individ             | uai ID:                                            | 18            | Auth            | orization ID: |            |           |
| Service Date        | Start: any                                         |               | Servio          | e Date End: 💧 | ny         |           |
| Service             | Type: All                                          | 8.            | Inv             | oice Status:  | All        | <b>()</b> |
| Che                 | ck No:                                             |               |                 |               |            |           |
|                     |                                                    | Sear          | ch              |               |            | 1.        |
|                     |                                                    | ( <u> </u>    |                 | 1             |            | 1.        |
|                     |                                                    |               |                 |               |            | <b>V</b>  |
| our search found    | 1 record.                                          |               |                 |               |            |           |
| our search found    | I I record.<br>ID <u>Invoice</u><br><u>Date(s)</u> | PSW Name      | Total<br>Amount | Check No P    | ayment Sta | atus      |

- Check No column has NO data.
- *Status* column *does not* say "PAID"; there is other text there.
- Ignore the information in the *Payment Date* column, if there is information here.